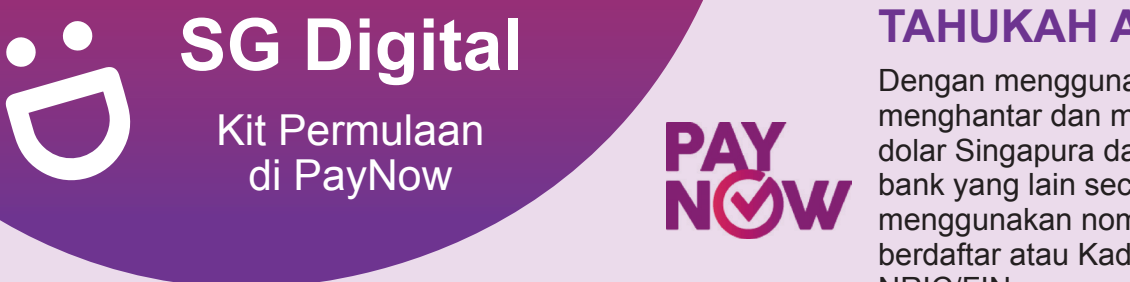

## **TAHUKAH ANDA?**

Dengan menggunakan PayNow, anda boleh menghantar dan menerima wang dalam dolar Singapura dari satu bank kepada bank yang lain secara serta-merta dengan menggunakan nombor telefon bimbit yang berdaftar atau Kad Pengenalan Singapura NRIC/FIN.

## LANGKAH 1 Muat turun aplikasi bank pilihan di telefon bimbit anda

Pergi ke Apple App Store 🙏 atau Google Play Store > untuk memuat turun mana-mana aplikasi bank yang menyokong PayNow dan lancarkan aplikasi.

## Contoh bank yang terlibat dan menyokong PayNow

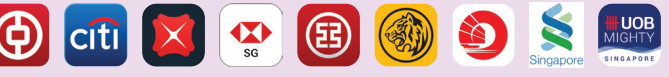

Anda perlu memuat turun dan aktifkan perbankan Internet untuk akaun bank anda sebelum menggunakan PayNow.

Anda boleh menerima bantuan (jika perlu) di kaunter cawangan bank yang terdekat.

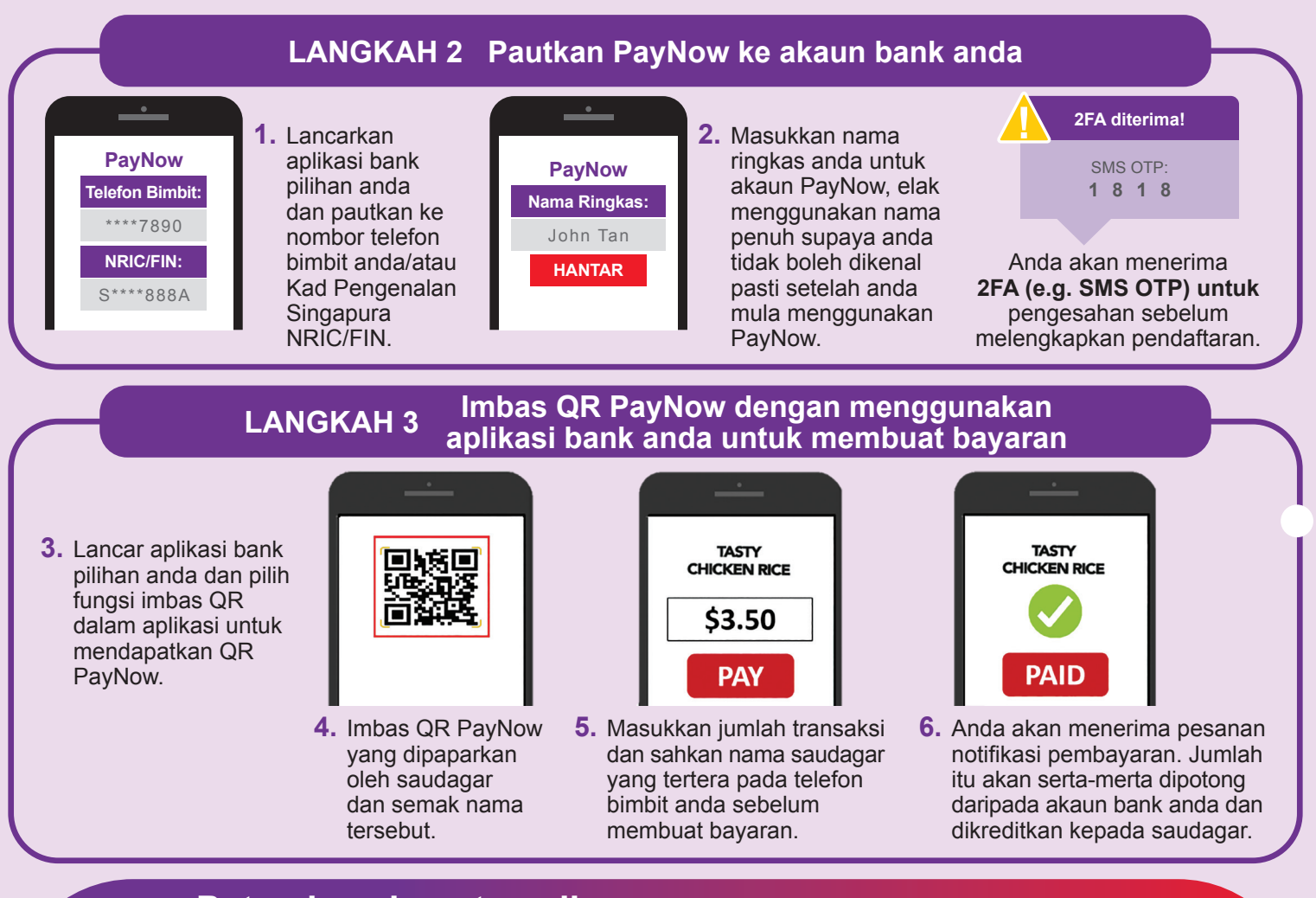

## Petua keselamatan siber (Kredit: Cyber Security Agency of Singapore)

:DIGITAL

- Jangan mendedahkan kata laluan, OTP atau maklumat peribadi yang lain kepada sesiapa sahaja atau laman web yang tidak diketahui.
- Jangan simpan maklumat perbankan dan peribadi anda di peranti dan laman web anda. Log keluar setelah menyelesaikan transaksi.
- Siapkan peringatan notifikasi SMS / e-mel untuk transaksi perbankan anda supaya anda dapat memantau setiap aktiviti yang mencurigakan.

INFOCOM... MEDIA DEVELOPMENT AUTHORITY